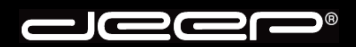

deep AG Comercialstrasse 19 CH-7000 Chur

Fon 0812 585 686 Fax 0812 585 687 Mail info@deep.ch

## **Outlook Express**

Mit den folgenden Schritten kann ein Mailkonto in Ihrem Mailprogramm eingerichtet werden. Bei Fragen oder Problemen steht Ihnen unser deep-Support gerne zur Verfügung.

- 1. Bitte nehmen Sie die Zugangsdaten Ihrer deep-Mailbox zur Hand bevor Sie untenstehende Schritte ausführen.
- 2. Starten Sie Ihr Mailprogramm «Outlook Express».

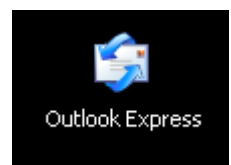

3. Klicken Sie im Menü «Extras» auf «Konten».

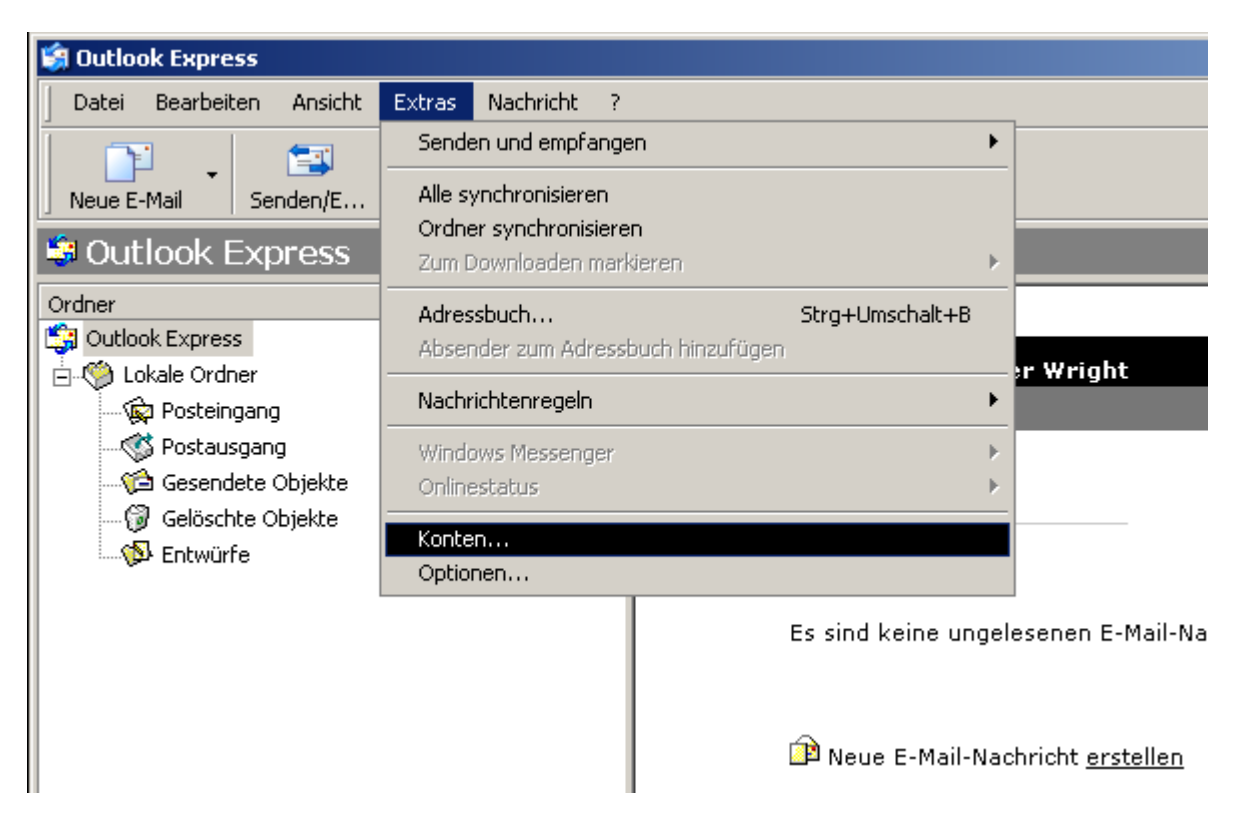

4. Klicken Sie im Fenster «Internet-Konten» auf die Registerkarte «E-Mail».

| Internetkonten ?X |                   |            |                       |
|-------------------|-------------------|------------|-----------------------|
| Alle E-Mail News  | Verzeichnisdienst |            | Hin <u>z</u> ufügen 🕨 |
| Konto             | Тур               | Verbindung | <u>E</u> ntfernen     |
|                   |                   |            | Ejgenschaften         |
|                   |                   |            | Als <u>S</u> tandard  |
|                   |                   |            | I <u>m</u> portieren  |
|                   |                   |            | E <u>x</u> portieren  |
|                   |                   |            |                       |
|                   |                   |            | <u>R</u> eihenfolge   |
|                   |                   |            | Schließen             |

5. Anschliessend klicken Sie auf der rechten Seite auf die Schaltfläche «**Hinzufügen**» und wählen «**E-Mail**» aus.

| In | ternetkonten    |                      |            |     | <u>? ×</u>           | ang                       | W        |
|----|-----------------|----------------------|------------|-----|----------------------|---------------------------|----------|
|    | Alle E-Mail New | vs 🛛 Verzeichnisdier | nst        | . 0 | Hinzufügen 🕨         | E-Mail                    |          |
|    | Konto           | Тур                  | Verbindung |     | Entfernen            | News<br>Verzeichnisdienst |          |
|    |                 |                      |            |     | Ejgenschaften        |                           | M.<br>ar |
|    |                 |                      |            |     | Als <u>S</u> tandard |                           | 30       |
|    |                 |                      |            |     | I <u>m</u> portieren | -                         |          |
|    |                 |                      |            |     | Exportieren          |                           |          |
|    |                 |                      |            |     | <u>R</u> eihenfolge  |                           |          |
|    |                 |                      |            |     | Schließen            |                           |          |

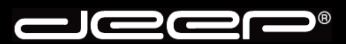

6. Ein Mailkonto-Assistent erscheint. Folgen Sie den einzelnen Schritten. Geben Sie zuerst Ihren vollständigen Namen ein und klicken auf die Schaltfläche «Weiter».

| Assistent für den Internetzugang                                                      |                                                                     | ×    |
|---------------------------------------------------------------------------------------|---------------------------------------------------------------------|------|
| Name                                                                                  |                                                                     | K,   |
| Wenn Sie eine Nachricht senden, erschein<br>Geben Sie Ihren Namen so ein, wie er ange | t Ihr Name in der Nachricht im Feld ''Von''.<br>szeigt werden soll. |      |
| Angezeigter <u>N</u> ame: Hans Muster                                                 |                                                                     |      |
| Beispiel: Jens M                                                                      | 1ander                                                              |      |
|                                                                                       |                                                                     |      |
|                                                                                       |                                                                     |      |
|                                                                                       |                                                                     |      |
|                                                                                       |                                                                     |      |
|                                                                                       | < Zurück Weiter > Abbred                                            | chen |

7. Geben Sie im nächsten Fenster Ihre Mailadresse ein und klicken auf die Schaltfläche «Weiter».

| Assistent für den Internetzugang | 1                                               | ×        |
|----------------------------------|-------------------------------------------------|----------|
| Internet-E-Mail-Adresse          |                                                 | ×        |
| An Sie gerichtete E-Mail-Nach    | richten werden an Ihre E-Mail-Adresse geleitet. |          |
| <u>E</u> -Mail-Adresse:          | hans.muster@deep.ch                             |          |
|                                  | Beispiel: Jemand@microsoft.com                  |          |
|                                  |                                                 |          |
|                                  |                                                 |          |
|                                  |                                                 |          |
|                                  | < <u>Z</u> urück <u>W</u> eiter > A             | obrechen |

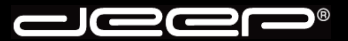

8. Beim nächsten Fenster hinterlegen Sie die Serverinformationen und klicken anschliessend auf die Schaltfläche «Weiter».

| Assistent für den Internetzugang                     | ×     |
|------------------------------------------------------|-------|
| Namen der E-Mail-Server                              | ž     |
| Der <u>Posteingangsserver ist ein</u> POP3 💽 Server. |       |
| Posteingangs <u>s</u> erver (POP3, IMAP oder HTTP):  |       |
| pop.deep.ch                                          |       |
| Ein SMTP Server wird für den Postausgang verwendet.  |       |
| Postausgangsserver (SMTP):                           |       |
| Siehe Beschreibung                                   |       |
|                                                      |       |
|                                                      |       |
|                                                      |       |
| ≺ <u>Z</u> urück <u>W</u> eiter > Abb                | echen |

## Beschreibung:

Beachten Sie den Postausgangsserver (SMTP). Wird die Verbindung zum Internet über einen Internet-Zugang (Dial-In) der deep AG hergestellt, muss «**mail.deep.ch**» als Postausgangsserver (SMTP) hinterlegt werden.

Wird der Internet-Zugang über ein ADSL der deep AG hergestellt, muss «adslmail.deep.ch» als Postausgangsserver (SMTP) hinterlegt werden.

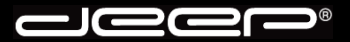

9. Geben Sie beim nächsten Fenster den Kontonamen und das Kennwort ein. Anschliessend klicken Sie auf die Schaltfläche «**Weiter**».

| Assistent für den Internetzug                                                                                         | ang                                                                                                    | ×       |
|----------------------------------------------------------------------------------------------------|----------------------------------------------------------------------------------------------------|---------|
| Internet-E-Mail-Anmeldung                                                                                             | 9                                                                                                    | ž       |
| Geben Sie den Kontoname<br>Internetdienstanbieter erha                                                                | en und das Kennwort ein, die Sie von Ihrem<br>alten haben.                                                                                                    |         |
| Kontoname:                                                                                                    | Ihr Benutzername                                                                                                    |         |
| K <u>e</u> nnwort:                                                                                                    |                                                                                                    |         |
| Wenn Ihr Internetdienstanbie<br>Zugriff auf das E-Mail-Konto<br>''Anmeldung durch gesichert<br>Anmeldung durch gesich | eter gesicherte Kennwortauthentifizierung (SPA) für den<br>unterstützt, aktivieren Sie das Kontrollkästchen<br>te Kennwortauthentifizierung (SPA)''.<br>herte Kennwortauthentifizierung (SPA) |         |
|                                                                                                    |                                                                                                    |         |
|                                                                                                    | < <u>Z</u> urück <u>W</u> eiter > Abt                                                                                                    | prechen |

10. Um die Einrichtung des Mailkontos abzuschliessen, klicken Sie auf die Schaltfläche «Fertigstellen».

| Assistent für den Internetzugang                                                            | ×        |
|---------------------------------------------------------------------------------------------|----------|
| Installation beendet                                                                        | ×        |
| Alle Informationen zur Einrichtung des gewünschten Kontos wurden vollständig<br>eingegeben. |          |
| Um diese Einstellungen zu speichern, klicken Sie auf<br>"Fertig stellen".                   |          |
|                                                                                             |          |
|                                                                                             |          |
|                                                                                             |          |
|                                                                                             |          |
|                                                                                             |          |
| ≺ <u>Z</u> urück [Fertig stellen] A                                                         | bbrechen |

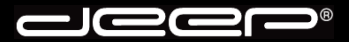

11. Nun gelangen Sie zurück auf die Übersicht der Mailkonten. Klicken Sie unten rechts auf die Schaltfläche «**Schliessen**».

| In | ternetkonten     |                   |                  | ? ×                  |
|----|------------------|-------------------|------------------|----------------------|
|    | Alle E-Mail News | Verzeichnisdienst |                  | Hinzufügen           |
|    | Konto            | Тур               | Verbindung       | <u>E</u> ntfernen    |
|    | 🖓 Hans Muster    | E-Mail (Standard) | Alle verfügbaren | Eigenschaften        |
|    |                  |                   |                  | Als <u>S</u> tandard |
|    |                  |                   |                  | I <u>m</u> portieren |
|    |                  |                   |                  | E <u>x</u> portieren |
|    |                  |                   |                  | <u>R</u> eihenfolge  |
|    |                  |                   |                  | Schließen            |

12. Das Einrichten des Maikontos ist somit beendet. Sie können nun Nachrichten empfangen und versenden.

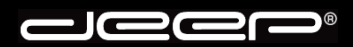

deep AG Comercialstrasse 19 CH-7000 Chur

Fon 0812 585 686 Fax 0812 585 687 Mail info@deep.ch

## deep-Mailauthentifikationsserver «Outlook Express»

Mit den folgenden Schritten kann unser deep-Mailauthentifikationsserver in Ihrem Mailprogramm eingerichtet werden. Bei Fragen oder Problemen steht Ihnen unser deep-Support gerne zur Verfügung.

## 1. Beschreibung:

Vorteil eines Mailauthentifikationsservers ist, dass Sie unabhängig von Ihrem Internet-Provider mit dem Sie die Verbindung zum Internet herstellen, über den deep Mailserver Nachrichten versenden können.

Jeder Kunde, der eine deep Mailbox abonniert kann unseren deep-Mailauthentifikationsserver benutzen.

2. Einrichtung des deep Mailauthentifikationsservers mit «Outlook Express».

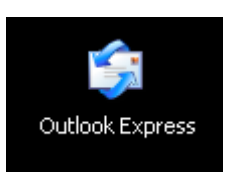

3. Klicken Sie im Menü «Extras» auf «Konten».

| 🗐 Outlook Express        |                                     |                         |
|--------------------------|-------------------------------------|-------------------------|
| Datei Bearbeiten Ansicht | Extras Nachricht ?                  |                         |
|                          | Senden und empfangen                |                         |
| Neue E-Mail Senden/E     | Alle synchronisieren                |                         |
| Soutlook Express         | Ordner synchronisieren              |                         |
| Autorit Express          | Zum Downloaden markieren            |                         |
| Oraner                   | Adressbuch Strg+Umschalt+B          |                         |
| Lokale Ordner            | Absender zum Adressbuch hinzulfügen | s Muster                |
| 🗍 🦕 Posteingang          | Nachrichtenregeln                   |                         |
| - 🍼 Postausgang          | Windows Messenger                   |                         |
|                          | Onlinestatus 🕨                      |                         |
| Gelöschte Objekte        | Konten                              |                         |
| Entwurre                 | Optionen                            |                         |
|                          | Es sind keine ungele                | esenen E-Mail-Na        |
|                          | 😰 Neue E-Mail-Nac                   | hricht <u>erstellen</u> |
|                          | <u>Mail lesen</u>                   |                         |

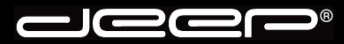

4. Klicken Sie im Fenster «Internetkonten» auf die Registerkarte «E-Mail». Wählen Sie Ihr Mailkonto aus und klicken anschliessend auf die Schaltfläche «Eigenschaften»

| In | ternetkonten     |                   |                  | ?×                    |
|----|------------------|-------------------|------------------|-----------------------|
|    | Alle E-Mail News | Verzeichnisdienst |                  | Hin <u>z</u> ufügen 🕨 |
|    | Konto            | Тур               | Verbindung       | <u>E</u> ntfernen     |
|    | 🖓 Hans Muster    | E-Mail (Standard) | Alle verfügbaren | Eigenschaften         |
|    |                  |                   |                  | Als <u>S</u> tandard  |
|    |                  |                   |                  | I <u>m</u> portieren  |
|    |                  |                   |                  | Exportieren           |
|    |                  |                   |                  | <u>R</u> eihenfolge   |
|    |                  |                   |                  | Schließen             |

 In den Konto-Eigenschaften klicken Sie auf die Registerkarte «Server». Löschen Sie den gesamten Eintrag bei «Postausgang (SMTP)» und geben unseren Mail-Authentifikationsserver «mailauth.deep.ch» ein.

Setzen Sie ebenfalls einen Haken bei «Server erfordert Authentifizierung» und klicken anschliessend auf die Schaltfläche «Einstellungen».

| 😤 Hans Muster Eigenschaften 🤶 🙁                      |                                    |  |  |  |  |
|------------------------------------------------------|------------------------------------|--|--|--|--|
| Allgemein Server Verbin                              | dung Sicherheit Erweitert          |  |  |  |  |
| Serverinformationen                                  | Serverinformationen                |  |  |  |  |
| P <u>o</u> steingangsserver ist e                    | ein POP3 Server.                   |  |  |  |  |
| Post <u>e</u> ingang (POP3):                         | pop.deep.ch                        |  |  |  |  |
| Postausgang (SM <u>T</u> P):                         | mailauth.deep.ch                   |  |  |  |  |
| Posteingangsserver                                   |                                    |  |  |  |  |
| Ko <u>n</u> toname:                                  | Ihr Benutzername                   |  |  |  |  |
| <u>K</u> ennwort:                                    | •••••                              |  |  |  |  |
|                                                      | Kennwort speichern                 |  |  |  |  |
| Anmeldung durch gesicherte Kennwortauthentifizierung |                                    |  |  |  |  |
| Postausgangsserver                                   | Postausgangsserver                 |  |  |  |  |
| Server erfordert Aut                                 | Server erfordert Authentifizierung |  |  |  |  |
|                                                      |                                    |  |  |  |  |
|                                                      |                                    |  |  |  |  |
|                                                      |                                    |  |  |  |  |
|                                                      | OK Abbrechen Übernehmen            |  |  |  |  |

6. Sie erhalten untenstehendes Fenster. Setzen Sie den Haken bei «Gleiche Einstellungen wie für den Posteingangsserver verwenden». Klicken Sie anschliessend auf die Schaltfläche «OK».

| Postausgangsserver ?X                                                                  |
|----------------------------------------------------------------------------------------|
| Anmeldungsinformation                                                                  |
| <ul> <li>Gleiche Einstellungen wie für den Posteingangsserver<br/>verwenden</li> </ul> |
| C Anmeldung mit                                                                        |
| K <u>o</u> ntoname:                                                                    |
| Kennwort:                                                                              |
| 🔽 Kennwort <u>s</u> peichern                                                           |
| Anmeldung durch gesicherte Kennwortauthentifizierung (SPA)                             |
| OK Abbrechen                                                                           |

7. Klicken Sie beim nächsten Fenster ebenfalls auf die Schaltfläche «OK».

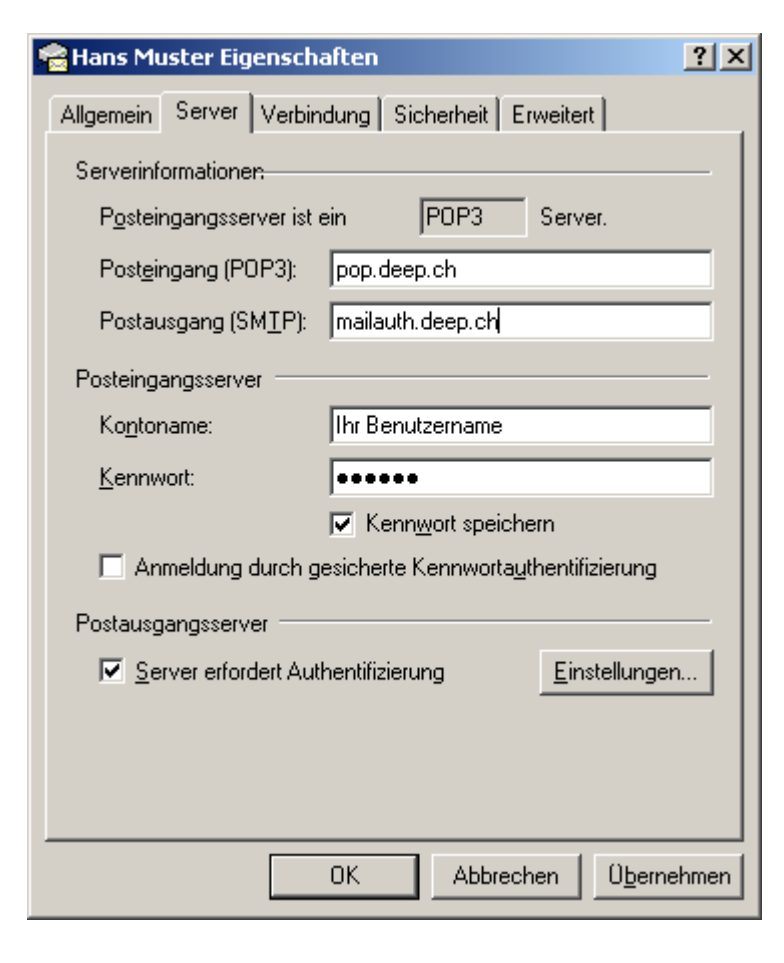

8. Sie gelangen auf die Übersicht der Internetkonten zurück. Klicken Sie auf die Schaltfläche «**Schliessen**».

| Internetkonten  |                        |                  | <u>?</u> ×           |
|-----------------|------------------------|------------------|----------------------|
| Alle E-Mail New | vs   Verzeichnisdienst |                  | Hinzufügen           |
| Konto           | Тур                    | Verbindung       | <u>E</u> ntfernen    |
| 🦛 Hans Muster   | E-Mail (Standard)      | Alle verfügbaren | Ejgenschaften        |
|                 |                        |                  | Als <u>S</u> tandard |
|                 |                        |                  | I <u>m</u> portieren |
|                 |                        |                  | E <u>x</u> portieren |
|                 |                        |                  |                      |
|                 |                        |                  | <u>R</u> eihenfolge  |
|                 |                        |                  | Schließen            |

Beenden und starten Sie Ihr Mailprogramm, bevor Sie neue Nachrichten versenden.